## Searching for a Property's Historic Status on MERLIN Online and SDAT (State Dept. of Assessment and Taxation) Database.

Start at the opening page of MERLIN Online http://www.mdmerlin.net/mapper.html

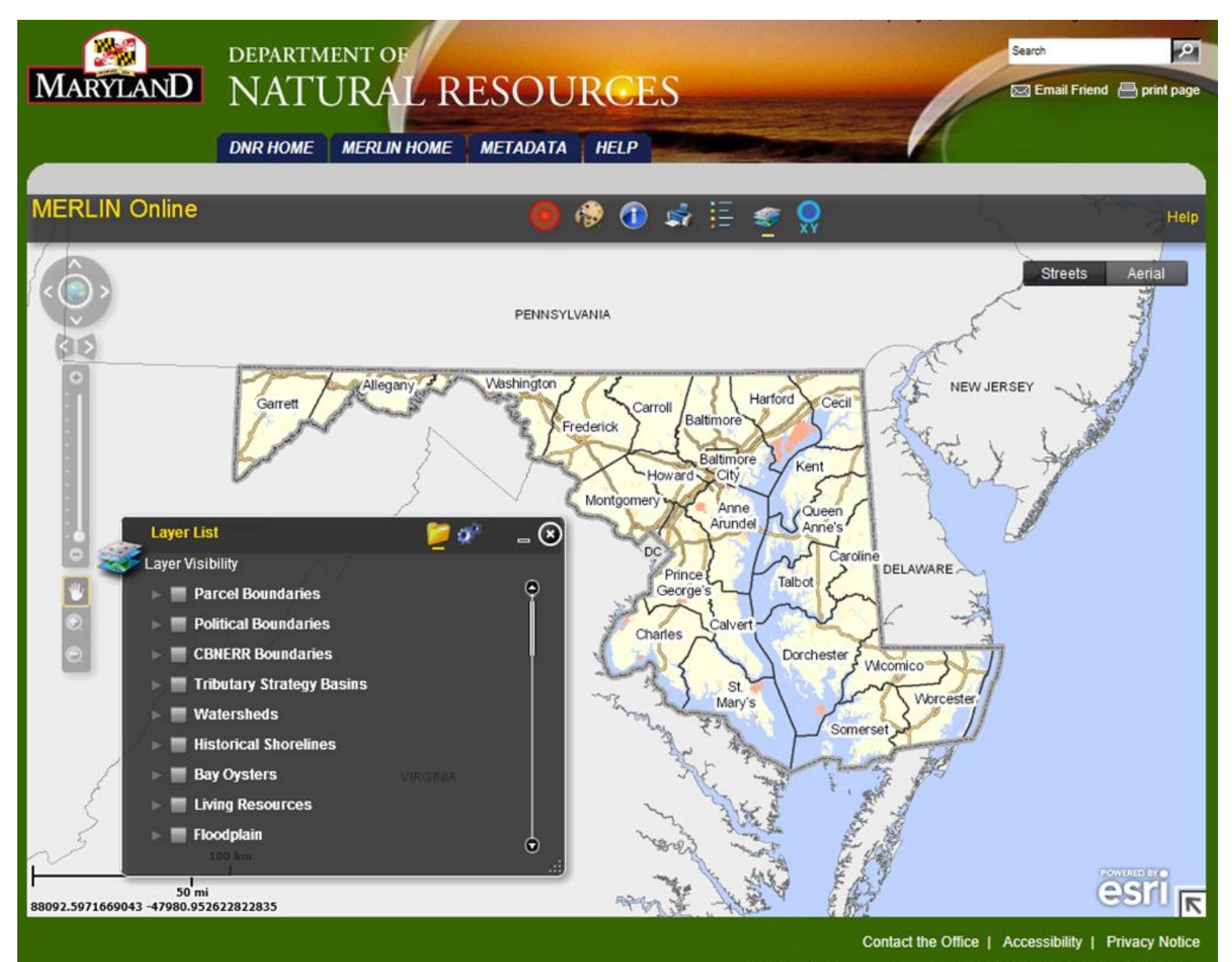

580 Taylor Avenue - Annapolis, MD 21401 - 1-877-620-8DNR (8367)

Scroll down toward the bottom of the items of the "Layer List" and check off:

National Register of Historic Places, MD Inventory of Historic Properties, and Photo 2007-2008 Hi Resolution

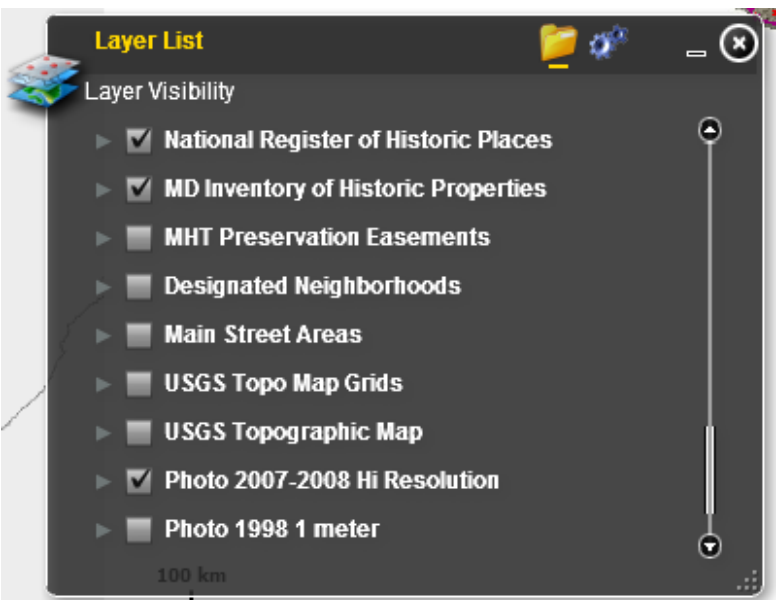

Click on the "Locate" Button and type in the Property's Address and Zip code:

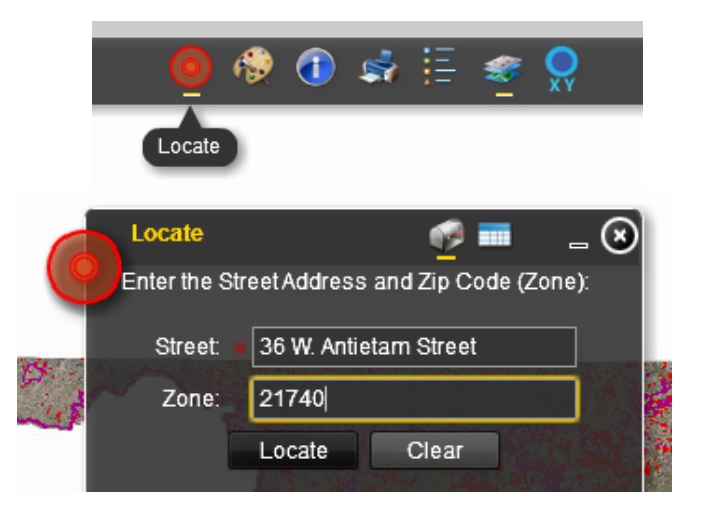

MERLIN Online will take you to an aerial view of the property.

Sites included in the National Register of Historic Places (NRHP) are shown in purple and sites recorded in the Maryland Inventory of Historic Properties (MIHP) are shown in red.

If your property is <u>not</u> listed/recorded in the NRHP or MIHP, it will <u>not</u> be outlined in purple or red and/or fall within a larger outline of a historic district, as indicated below for 36 W. Antietam Street in Hagerstown :

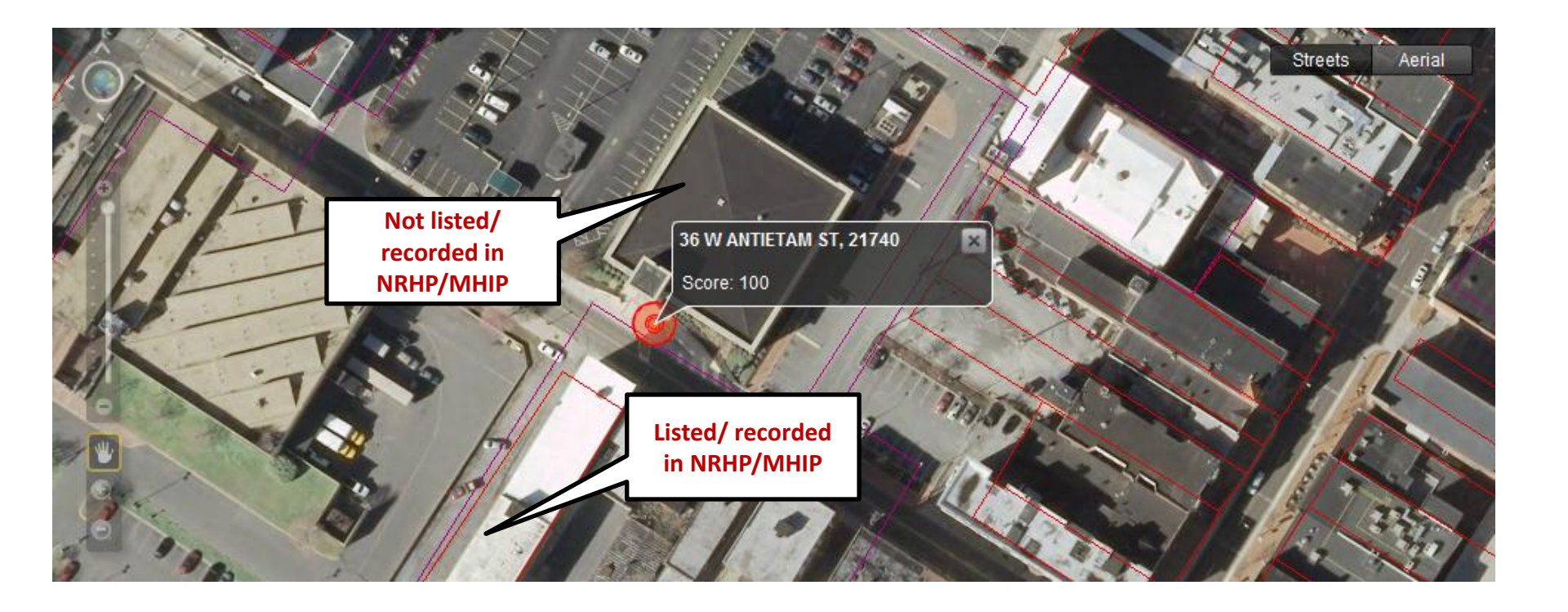

To check for the date of construction for your property, start at the opening page of Maryland Department of Assessments and Taxation – Real Property Data Search <u>http://sdatcert3.resiusa.org/rp\_rewrite/</u>

|                                                                                                    |                                                                                                    | K (5)                                |               | Search                            |   |
|----------------------------------------------------------------------------------------------------|----------------------------------------------------------------------------------------------------|--------------------------------------|---------------|-----------------------------------|---|
|                                                                                                    | NTTO 0- TAXAT                                                                                                    | TON                                  | A PROVIDE     |                                   |   |
| ASSESSME                                                                                                    | IN IS & IAXA                                                                                                    | IION                                 |               |                                   |   |
|                                                                                                    |                                                                                                    |                                      |               |                                   |   |
| Home :: About SDAT :: Businesses :: Re                                                                                                    | al Property :: Tax & Assessments                                                                                                    | :: Forms & Applications              | :: SDAT/Stats | :: Services                       |   |
|                                                                                                    |                                                                                                    |                                      |               |                                   |   |
|                                                                                                    |                                                                                                    |                                      |               |                                   |   |
|                                                                                                    |                                                                                                    |                                      |               |                                   |   |
|                                                                                                    |                                                                                                    |                                      |               |                                   |   |
|                                                                                                    |                                                                                                    |                                      |               |                                   |   |
|                                                                                                    |                                                                                                    |                                      |               |                                   | _ |
| Maryland Department of Assessments and Real Property Data Search (vw6.2A)                                                                                                    | Faxation                                                                                                    |                                      |               | Go Back                           |   |
| Maryland Department of Assessments and<br>Real Property Data Search (vw6.2A)<br>v2.1                                                                                                    | Faxation                                                                                                    |                                      |               | Go Back<br>View Map<br>New Search |   |
| Maryland Department of Assessments and Real Property Data Search (vw6.2A)<br>v2.1                                                                                                    | Faxation                                                                                                    |                                      |               | Go Back<br>View Map<br>New Search |   |
| Maryland Department of Assessments and T<br>Real Property Data Search (vw6.2A)<br>v2.1<br>1. Select the county in which to search:                                                                                                    | Taxation ALLEGANY COUNTY                                                                                                    | T                                    |               | Go Back<br>View Map<br>New Search |   |
| Maryland Department of Assessments and T<br>Real Property Data Search (vw6.2A)<br>v2.1<br>1. Select the county in which to search:<br>2. Select the search method to proceed:                                                                                                    | Taxation           ALLEGANY COUNTY           Street Address                                                                                                    | ▼<br>Map/Parcel                      |               | Go Back<br>View Map<br>New Search |   |
| Maryland Department of Assessments and T<br>Real Property Data Search (vw6.2A)<br>v2.1<br>1. Select the county in which to search:<br>2. Select the search method to proceed:                                                                                                    | Taxation           ALLEGANY COUNTY           Street Address           Property Account Identifie                                                                                          | ▼<br>Map/Parcel<br>er Property Sales | ŝ             | Go Back<br>View Map<br>New Search |   |
| Maryland Department of Assessments and T<br>Real Property Data Search (vw6.2A)<br>v2.1<br>1. Select the county in which to search:<br>2. Select the search method to proceed:                                                                                                    | Taxation ALLEGANY COUNTY Street Address Property Account Identifie Search Help                                                                                                    | Map/Parcel<br>r Property Sales       | \$            | Go Back<br>View Map<br>New Search |   |
| Maryland Department of Assessments and T         Real Property Data Search (vw6.2A)         v2.1         1. Select the county in which to search:         2. Select the search method to proceed:         1. This screen allows you to search the Real Property                                                                                                    | Taxation         ALLEGANY COUNTY         Street Address         Property Account Identifie         Search Help         perty database and display property recommendation                 | Map/Parcel<br>r Property Sales       | ŝ             | Go Back<br>View Map<br>New Search |   |
| Maryland Department of Assessments and T         Real Property Data Search (vw6.2A)         v2.1         1. Select the county in which to search:         2. Select the search method to proceed:         1. This screen allows you to search the Real Prop.         2. Click here for a glossary of terms.         3. Deleted accounts can only be selected by Prop. | Taxation         ALLEGANY COUNTY         Street Address         Property Account Identifie         Search Help         perty database and display property recomparity Account Identifier | Map/Parcel<br>Property Sales         | 5             | Go Back<br>View Map<br>New Search |   |

Contact Us | Site Map | Email SDAT | Privacy Notice | Department of Assessments & Taxation 301 W. Preston St., Baltimore, MD 21201-2395 410-767-1184 | Outside the Baltimore Metro Area 888-246-5941 | Maryland Relay 800-735-2258 Select the county where your property is located and select Street Address:

 1. Select the county in which to search:
 WASHINGTON COUNTY

 2. Select the search method to proceed:
 Street Address
 Map/Parcel

 Property Account Identifier
 Property Sales

Enter Street Number and Street Name. Do <u>not</u> include the street direction and suffix (for example type in only Antietam for an address on W. Antietam Street):

Enter Premises Address

| Street Number | 36       |
|---------------|----------|
| Street Name   | Antietam |
|               | SEARCH   |

Street number is not required. Do not enter street name suffixes (Avenue, Street, Lane, etc.) Enter as much info as possible to speed up the search. The date of construction will be shown on the next screen and is highlighted in red below:

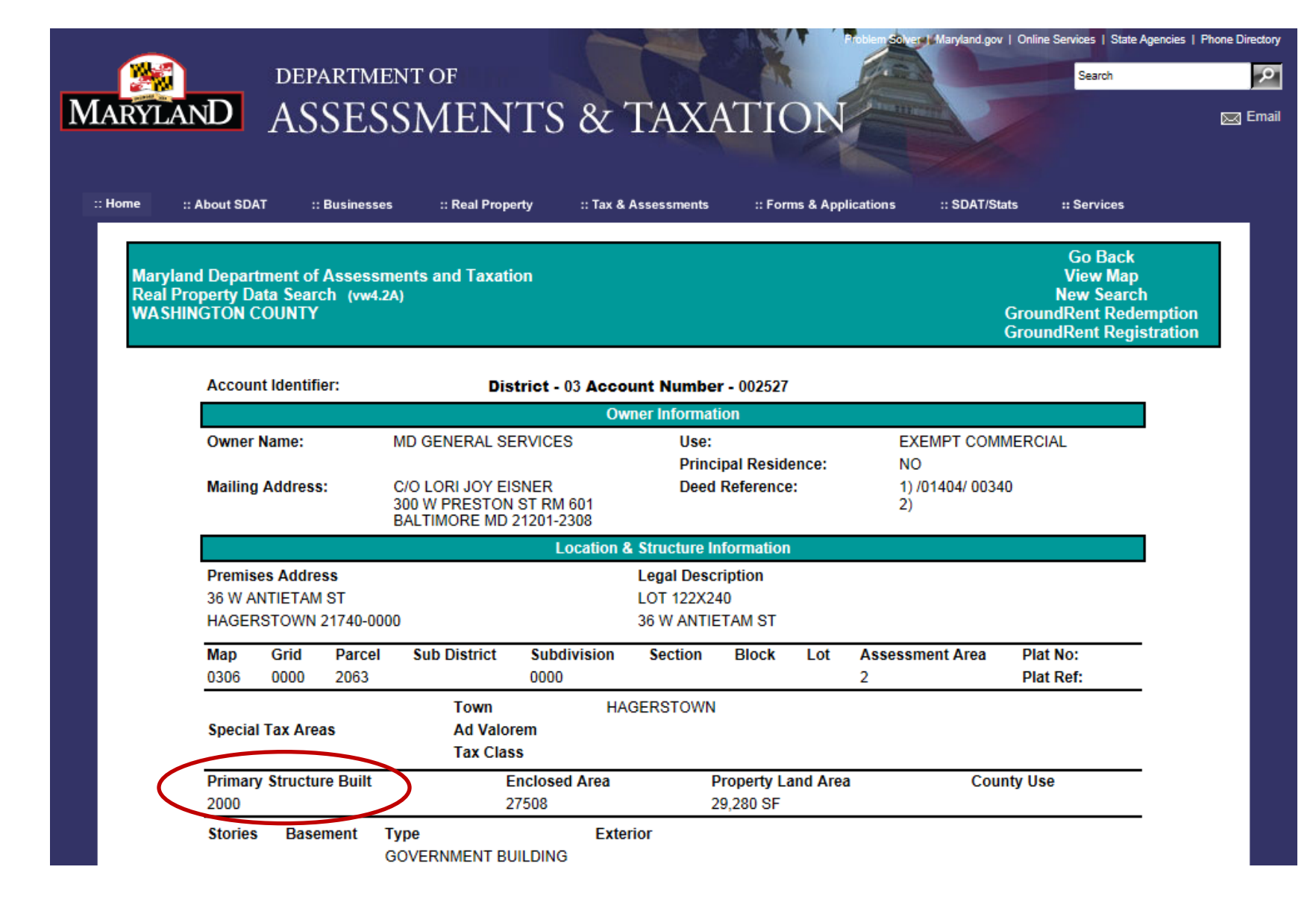

If your property is less than 45 years old <u>and</u> is not listed/recorded in the NRHP/MIHP (as in this case), it is exempt from further historic review. If the property is more than 45 years old <u>or</u> is listed/recorded in the NRHP/MIHP contact <u>historic@energy.state.md.us</u>